## 3. Building and deploying the sample CICS project for Heirloom PaaS

These steps assume you have an open, working Eclipse and a configured application instance.

If you do not then follow the steps in section '1, Configuring Heirloom PaaS and EBP for a simple demo'

Download Sample Source bundle from here: <u>http://www.elasticcobol.com/downloads/PaaSDemo.zip</u>

Building the ETP project

|             |               |              |          | (Name Due) |       |
|-------------|---------------|--------------|----------|------------|-------|
| Right Click | K the Project | Explorer and | i choose | ivew->Proj | ect : |

| 000                                  | New Project                |  |
|--------------------------------------|----------------------------|--|
| elect a wizard<br>Create a COBOL Pro | piect                      |  |
|                                      |                            |  |
| Wizards:                             |                            |  |
| type filter text                     |                            |  |
| / Java Project                       |                            |  |
| 📽 Java Project f                     | rom Existing Ant Buildfile |  |
| 🎼 Plug-in Proje                      | ct                         |  |
| 🕨 🗁 General                          |                            |  |
| Eclipse Mode                         | ling Framework             |  |
| 🕨 🧁 EJB                              |                            |  |
| Elastic COBO                         | L                          |  |
| COBOL Pro                            | oject                      |  |
| Elastic Transa                       | action Platform            |  |
| De Java                              |                            |  |
| Java EE                              |                            |  |
| JavaScript                           |                            |  |
|                                      |                            |  |
|                                      |                            |  |

Choose 'COBOL Project' and click Next:

| Project na                                                                                                    |                                                                                                    |
|----------------------------------------------------------------------------------------------------|----------------------------------------------------------------------------------------------------|
| , indject na                                                                                                    | Uninedemo                                                                                                    |
| 🗹 Use de                                                                                                    | fault location                                                                                                    |
| Location:                                                                                                    | /Users/ianw/Documents/workspace-azure/onlinedemo Browse                                                                                                    |
|                                                                                                    | Choose file system: default ‡                                                                                                    |
|                                                                                                    |                                                                                                    |
|                                                                                                    | Project type Project directories                                                                                                    |
| Ela                                                                                                    | stic Transaction Platform Template                                                                                                    |
| ► Sampl<br>► Tutori<br>Diagn<br>Details                                                                                                    | es<br>als<br>ostic                                                                                                    |
| <ul> <li>Sampl</li> <li>Tutori<br/>Diagn</li> <li>Details</li> <li>This p</li> <li>Platfor</li> <li>Tomca</li> <li>templa</li> <li>Java El</li> <li>no sou</li> </ul> | es<br>als<br>ostic<br>roject template contains compiler settings for compiling Elastic Transaction<br>rm projects and packaging them into .war files suitable for deploying to<br>at, Jetty or other servlet container systems. It is identical to the standard ETP<br>ate for deploying .ear files into Java EE servers except it references additional<br>E jars that are not included in Tomcat required by ETP. This project includes<br>arce files. |

Name the project online demo, expand the 'Compatibility' option under 'Project type' and choose 'Elastic Transaction Platform WAR Template'. Click Finish and click Yes to open the Elastic COBOL perspective:

| Project name | e: onlinedemo                                          |
|--------------|--------------------------------------------------------|
| 🗹 Use defa   | ult location                                           |
| Location: /  | Users/ianw/Documents/workspace-azure/onlinedemo Browse |
| 000          | Open Associated Perspective?                           |
| Remembe      | er my decision                                         |
|              | No Yes                                                 |
| IBM E        | BCDIC                                                  |
| Micro        | > Focus                                                |
| Details      |                                                        |

Expand the onlinedemo project:

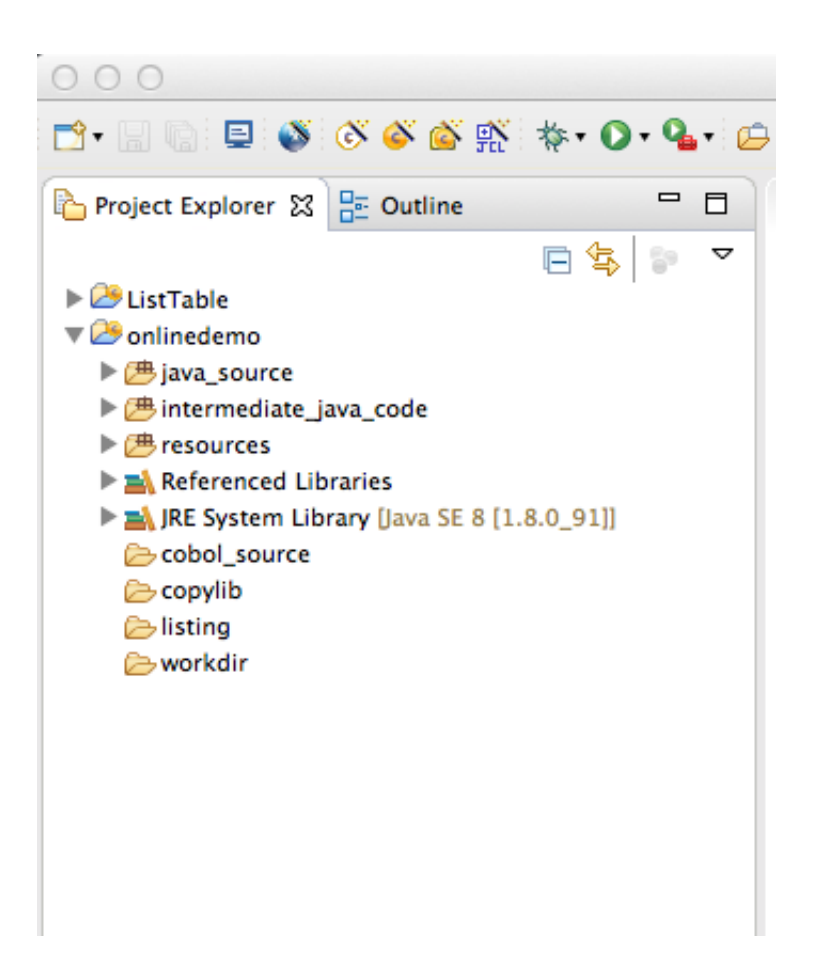

From your source bundle drag onldemo.cbl into the cobol\_source folder and choose to 'Copy files' and click OK:

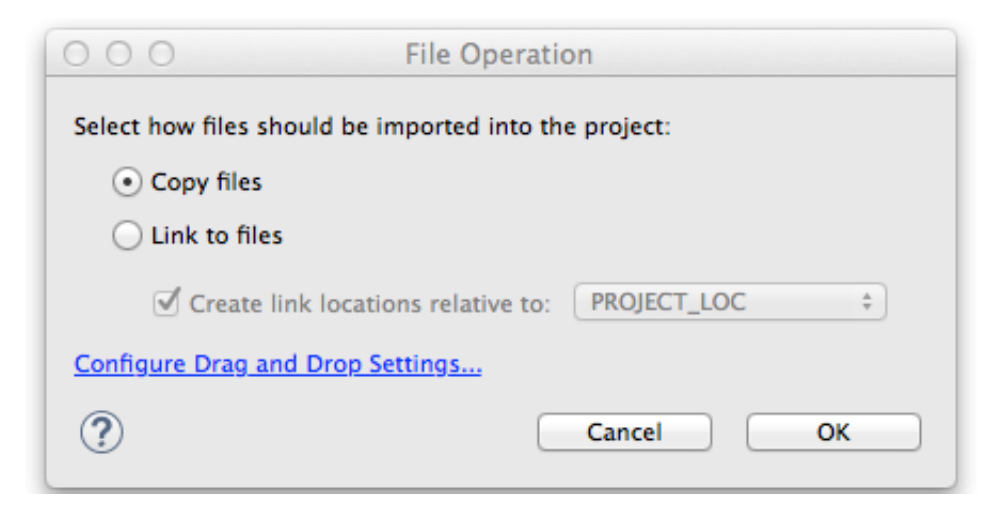

You'll note at this stage there are errors in the compile, we'll fix this with additional source files and steps:

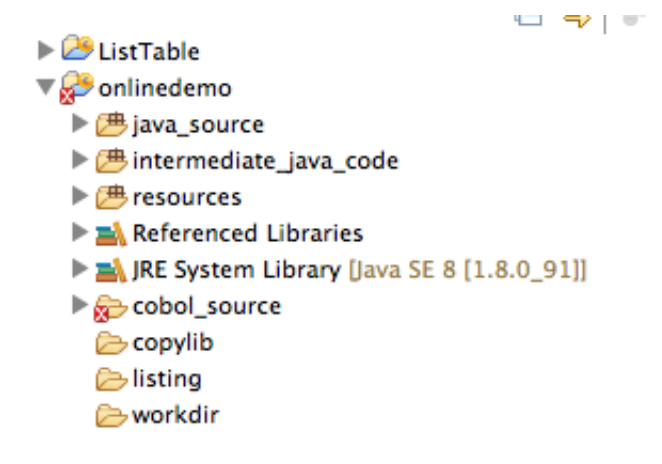

Drag the dclgenf.cpy file into the copy lib folder, choosing 'Copy files' again. Right click the resources folder and 'New->Other' :

| <ul> <li>Project Explorer ☆ 📴 Outling</li> <li>▶ 29 ListTable</li> <li>▼ 20 onlinedemo</li> <li>▶ 28 java_source</li> <li>▶ 28 intermediate_java_code</li> </ul> | e □ □                                                                                                    |                        |              |                                                                                                    |
|----------------------------------------------------------------------------------------------------|----------------------------------------------------------------------------------------------------|------------------------|--------------|----------------------------------------------------------------------------------------------------|
| ➢ resources ► ▲ Referenced Libraries                                                                                                    | New                                                                                                    |                        |              | 📸 Project                                                                                           |
| ▶ 🛋 JRE System Library [Java                                                                                                    | Go Into                                                                                                    |                        |              | 🗳 COBOL Project                                                                                     |
| <ul> <li>cobol_source</li> <li>copylib</li> <li>listing</li> </ul>                                                                                               | Open Type Hierarch<br>Show In                                                                                  | y<br>∖⊂≋w              | F4<br>▶      | S ETP Project                                                                                       |
| ≥ workdir                                                                                                    | <ul> <li>Copy</li> <li>Copy Qualified N</li> <li>Paste</li> <li>Delete</li> </ul>                              | ame                    | жс<br>жv     | <ul> <li>COBOL Copyfile</li> <li>COBOL Program</li> <li>ETP Deploy Settings</li> <li>JCL</li> </ul> |
|                                                                                                    | Remove from Co<br>Build Path<br>Source<br>Refactor                                                             | ntext TA<br>T#S<br>T#T | ↓<br>₩1<br>↓ | <ul> <li>Annotation</li> <li>Class</li> <li>Enum</li> <li>Interface</li> </ul>                      |
|                                                                                                    | ≥ Import<br>≥ Export                                                                                           |                        |              | ₽ Package ₽ Source Folder                                                                           |
|                                                                                                    | Refresh                                                                                                    |                        | F5           | 📸 Example                                                                                           |
|                                                                                                    | Run As<br>Debug As<br>Profile As<br>Validate<br>Restore from Local I<br>Maven<br>PyDev<br>Team<br>Compare With | History                | *** ****     | <mark>≌ Other </mark>                                                                               |
|                                                                                                    | Properties                                                                                                    | 2. Problems            | жı           |                                                                                                    |

Select General->File and click Next:

| 000                                      | New                  |
|------------------------------------------|----------------------|
| Select a wizard                          |                      |
| Create a new file resource               |                      |
| Wizards:                                 |                      |
| type filter text                         |                      |
| <b>O</b> Class                           |                      |
| 🕼 Interface                              |                      |
| 🖄 Java Project                           |                      |
| ☆ Java Project from Existing Ant Buildfi | le                   |
| Plug-in Project                          |                      |
| V 🗁 General                              |                      |
| Faceted Project                          |                      |
| File                                     |                      |
| Folder                                   |                      |
| Project                                  |                      |
| Connection Profiles                      |                      |
| Database                                 |                      |
| Database     Detabase     Web Services   |                      |
|                                          |                      |
|                                          |                      |
|                                          |                      |
|                                          |                      |
| ?                                        | Next > Cancel Finish |

Name the file **ecobol.dir** and click Finish.

Drag the ecobol.dir from your source bundle into the resources folder. Choose to 'Copy files' and confirm 'yes' for the file replacement:

| work | space-azure - Elastic COBOL - onlinedemo/resources/ecobol.dir - Eclipse |
|------|-------------------------------------------------------------------------|
|      | onlinedemo/resources/ecobol.dir exists. Do you wish to overwrite?       |
| li   |                                                                         |
|      |                                                                         |

Click Yes to perform a project rebuild.

Close the ecobol.dir window.

Drag the onldemo.bms file into the resources folder and choose to 'Copy files'.

Right click the onldemo.bms file and select 'Elastic COBOL BMS->Generate Copyfile' :

| Project Expl                                                                                                    | orer 🔀 📴 Outline                                                                                                    |              |                              |
|----------------------------------------------------------------------------------------------------|----------------------------------------------------------------------------------------------------|--------------|------------------------------|
| <ul> <li>▶ <sup>2</sup> ListTable</li> <li>▼ <sup>2</sup> onlinede</li> <li>▶ <sup>2</sup> java_s</li> <li>▶ <sup>2</sup> intern</li> <li>▼ <sup>2</sup> resou</li> <li>■ <sup>2</sup> eco</li> </ul> | mo<br>source<br>nediate_java_code<br>rces<br>obol.dir                                                                                        |              |                              |
| Nor<br>Refer                                                                                                    | New                                                                                                    | •            |                              |
| ► ■ JRE S ► cobo ► cobo ► copy                                                                                                    | Open<br>Open With                                                                                                    | F3           |                              |
| 🧁 listin<br>⊘work                                                                                                    | <ul> <li>Copy</li> <li>Paste</li> <li>Delete</li> <li>Move</li> <li>Rename</li> <li>Remove from Context</li> <li>Mark as Landmark</li> </ul> | ↓將公プ<br>↑第公プ |                              |
|                                                                                                    | ≥ Import ≥ Export                                                                                                    |              |                              |
|                                                                                                    | Refresh                                                                                                    | F5           |                              |
|                                                                                                    | Validate<br>Show in Remote Systems v<br>Run As<br>Debug As<br>Profile As<br>Build Program                                                    | view         |                              |
|                                                                                                    | Elastic COBOL BMS                                                                                                    | •            | Generate Copyfile            |
|                                                                                                    | Compare With<br>Replace With                                                                                                    |              |                              |
|                                                                                                    | Properties                                                                                                    | жı           | errors, 0 warnings, 0 others |
|                                                                                                    |                                                                                                    | De           | scription                    |

Right click the onlinedemo Project and choose properties, then click 'Java Compiler'. Check 'Enable project specific settings' and choose 1.6 and the Compiler compliance level:

| 000                                                                                                    | Properties for onlinedemo                                                                                                    |                                                                                                    |
|----------------------------------------------------------------------------------------------------|----------------------------------------------------------------------------------------------------|----------------------------------------------------------------------------------------------------|
| type filter text                                                                                                    | Java Compiler                                                                                                    | (□ • □) • ▼                                                                                                    |
| ▶Resource<br>Builders                                                                                                    | Senable project specific settings                                                                                                    | Configure Workspace Settings                                                                                                    |
| COBOL Compiler Settings<br>COBOL Runtime Settings<br>Java Build Path<br>Java Code Style<br>Java Compiler<br>Javadoc Location<br>Project Facets<br>Project Facets<br>Project References<br>Run/Debug Settings<br>Task Repository<br>Task Tags<br>Validation<br>WikiText | JDK Compliance<br>Use compliance from execution environm<br>Compiler compliance level:<br>Use default compliance settings<br>Generated .class files compatibility:<br>Source compatibility:<br>Disallow identifiers called 'assert':<br>Disallow identifiers called 'enum': | ent on the <u>'lava Build Path'</u>                                                                                                    |
|                                                                                                    | Classfile Generation                                                                                                    | i files (used by the debugger)<br>class files (used by the debugger)<br>ile (used by the debugger)<br>es<br>improved performance)<br>ers (usable via reflection)<br>e to have a compatible JRE installed and<br><u>stalled JREs'</u> and <u>'Execution</u><br>ava Build Path'. |
|                                                                                                    |                                                                                                    | Apply Apply                                                                                                    |
| ?                                                                                                    |                                                                                                    | Cancel OK                                                                                                    |

Click OK, then click Yes to perform a project rebuild.

## Building the deployment project

Right click the Project Explorer and select New->Project...:

Choose Elastic Transaction Platform/ETP Project and click Next:

| 000                                                                                                    | New Project |        |        |
|----------------------------------------------------------------------------------------------------|-------------|--------|--------|
| Select a wizard<br>Create an Elastic Transaction Platfo                                                                                                    | rm Project  |        |        |
| Wizards:                                                                                                    |             |        |        |
| type filter text                                                                                                    |             |        |        |
| <ul> <li>Java Project</li> <li>Java Project from Existing Anti<br/>Plug-in Project</li> <li>General</li> <li>Eclipse Modeling Framework</li> <li>EJB</li> <li>Elastic COBOL</li> <li>COBOL Project</li> <li>COBOL Project</li> <li>Elastic Transaction Platform</li> <li>ETP Project</li> <li>Java</li> <li>Java EE</li> <li>JavaScript</li> <li>JAXB</li> </ul> | : Buildfile |        |        |
| ?                                                                                                    | Next >      | Cancel | Finish |

Name the project 'onlinedemo-deploy' and click Finish.

| 000                       | New                                                           |
|---------------------------|---------------------------------------------------------------|
| Elastic Tra<br>Create a n | ew ETP project.                                               |
| Project na                | me: onlinedemo-deploy                                         |
| 🗹 Use de                  | fault location                                                |
| Location:                 | /Users/ianw/Documents/workspace-azure/onlinedemo-deplo Browse |
|                           | Choose file system: default ‡                                 |
| ?                         | < Back Next > Cancel Finish                                   |

Expand the onlinedemo-deploy project:

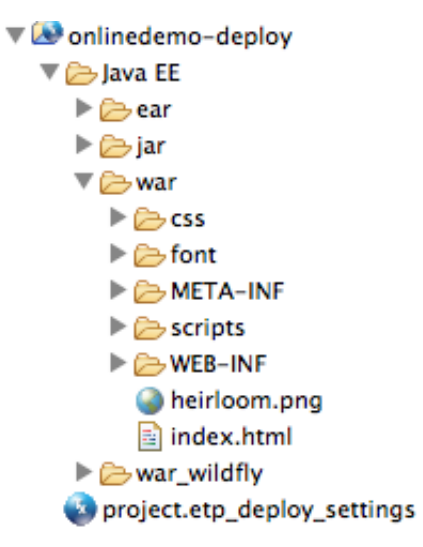

Drag the lib folder from your source bundle onto the WEB-INF directory and choose to 'Copy files and folders':

|                                | ould be imported in   | nto the project:   |    |
|--------------------------------|-----------------------|--------------------|----|
| $\odot$ Copy files and folders |                       |                    |    |
| O Link to files and folder     | ;                     |                    |    |
| Link to files and recrea       | te folder structure w | vith virtual folde | rs |
| Create link location           | s relative to: PRO    | JECT_LOC           | ÷  |
| onfigure Drag and Drop Sett    | ings                  |                    |    |
| oningure brag and brop set     |                       |                    |    |

Expand the lib folder and your project structure should look like this:

| 🔻 🐼 onlinedemo-deploy         |
|-------------------------------|
| 🔻 🗁 Java EE                   |
| 🕨 🗁 ear                       |
| 🕨 🗁 jar                       |
| 🔻 🗁 war                       |
| 🕨 🗁 css                       |
| 🕨 🗁 font                      |
| META-INF                      |
| Scripts                       |
| 🔻 🗁 WEB-INF                   |
| 🔻 🗁 lib                       |
| postgresql-9.2-1003.jdbc4.jar |
| X beans.xml                   |
| iboss-web.xml                 |
| 🗴 web.xml                     |
| 🗴 weblogic.xml                |
| 🎱 heirloom.png                |
| 🖹 index.html                  |
| war_wildfly                   |
| project.etp_deploy_settings   |

In the Elastic Transaction Platform Deploy settings Editor set the SYSID to ONLD and check the onlinedemo project:

| egories                  | Properties              |         |
|--------------------------|-------------------------|---------|
| General                  |                         |         |
| Programs<br>Transactions | SYSID: ONLD             | APPLID: |
| SOL                      |                         |         |
| HTML Templates           | Participating projects: |         |
| lournals                 | Participating projects. |         |
| Queues                   | ListTable               |         |
| Spools                   | ✓ onlinedemo            |         |
| JMS                      | _                       |         |
| Program Control          |                         |         |
| File Control             |                         |         |
| IMS DB                   |                         |         |
| Date/Time                |                         |         |
| Counter                  |                         |         |
| Operator                 |                         |         |
| Trace                    |                         |         |
| JEE Application          |                         |         |
| JEE Servlet              |                         |         |
| JEE Security Roles       |                         |         |
| Resource Access Control  |                         |         |
|                          |                         |         |
|                          |                         |         |
|                          |                         |         |
|                          |                         |         |
|                          |                         |         |
|                          |                         |         |
|                          |                         |         |

Click Apply.

Click the Transactions category and add two transactions, ONLD and INIT both pointing to the program onlinedemo:

| General         | Transactions   |            |        |      |
|-----------------|----------------|------------|--------|------|
| Programs        |                |            |        |      |
| Transactions    | Transaction ID | Program ID | UCTRAN | Add  |
| SOL             | onld           | onldemo    | false  |      |
| HTML Templates  | init           | onldemo    | false  | Edit |
| Journals        |                |            |        |      |
| Queues          |                |            |        | Remo |
| Spools          |                |            |        |      |
| JMS             |                |            |        |      |
| Program Control |                |            |        | T    |
| File Control    |                |            |        |      |
| IMS DB          |                |            |        |      |
| Date/Time       |                |            |        |      |
| Counter         |                |            |        |      |
| Operator        |                |            |        |      |

Click the SQL category and click Add...:

| 000               | Edit dialog                      |
|-------------------|----------------------------------|
| Connection name:  | default                          |
| Datasource:       |                                  |
| Username:         | demo                             |
| Password:         | demouser                         |
| Connection URL*:  | jdbc:postgresql://demodb.c       |
| Driver classname: | org.postgresql.Driver            |
| Auto Commit:      | False ‡                          |
| Isolation Level:  | Repeatable Read 🗧 🗧              |
| Catalog:          |                                  |
| Read Only:        | False ‡                          |
| *Only re          | quired if no datasource is given |
|                   |                                  |
|                   | Cancel OK                        |

Fill in username, password, the connection URL (the same URL you used for the ListTable.cbl

code and the driver classname as "org.postgresql.Driver" (no quotes). Click OK. Click Apply.

You are now ready to export the converted CICS application. Right click the onlinedemo-deploy Project and select Export...:

| In                                                   | COO Export                                                                                                    |        |
|------------------------------------------------------|----------------------------------------------------------------------------------------------------|--------|
| L<br>M<br>rr<br>eu                                   | A Select<br>Package ETP resources for deployment                                                                                                    |        |
| ;<br>99 : (<br>1 te<br>er<br>1 co<br>5 S<br>5 ;<br>0 | Select an export wizard:<br>type filter text<br>Cype filter text<br>Comparison of the second of the second |        |
| Л                                                    | ? < Back Next > Cancel                                                                                                    | Finish |

Select the 'Elastic Transaction Platform Deploy Wizard' and click Next:

| C C C ETP Deploy Wizard                                                            |
|------------------------------------------------------------------------------------|
| Archive Package Specification  Please enter a destination EAR/WAR file             |
| Select the ETP deploy project to use:                                              |
| ETP Project: onlinedemo-deploy   Browse                                            |
| Deployment Options                                                                 |
| • Traditional O Cloud                                                              |
| Select the export destination:                                                     |
| EAR/WAR file: Browse                                                               |
|                                                                                    |
|                                                                                    |
|                                                                                    |
| Specify the deployment license location:                                           |
| Browse                                                                             |
| Options:                                                                           |
| Compress the contents of the archive                                               |
| Overwrite existing files without warning Include Project, smap files for debugging |
| Include Project Ismap mes for debugging                                            |
|                                                                                    |
|                                                                                    |
| < Back         Next >         Cancel         Finish                                |

Click the 'Cloud' radio button:

| 000                                                               | ETP Deploy Wizard |        |        |
|-------------------------------------------------------------------|-------------------|--------|--------|
| Archive Package Specification<br>Define what resources to package |                   |        |        |
| Select the ETP deploy project to use:                             |                   |        |        |
| ETP Project: onlinedemo-deploy                                    |                   |        | Browse |
| Deployment Options                                                |                   |        |        |
| Select an Instance:                                               |                   |        |        |
| DNS Product                                                       |                   | Owner  | Port   |
| cicsdemo.apps Heirloom Pa                                         | aS (Bronze)       | demo@  | 8080   |
| Refresh                                                           |                   |        |        |
| Specify the deployment license                                    | location:         |        | Browse |
| Options:                                                          | nive              |        |        |
|                                                                   |                   |        |        |
| Overwrite existing files without wa                               | arning            |        |        |
| Include Project .smap files for deb                               | ugging            |        |        |
| ?                                                                 | < Back Next >     | Cancel | Deploy |

Select your application instance and click Deploy:

| 000         | Archive Export Problems               |
|-------------|---------------------------------------|
| Export fini | ished with warnings or info messages: |
|             |                                       |

Click 'OK' to clear the info messages dialog. The deploy wizard will deploy the application to your PaaS instance, this may take several seconds.

Once it is done you will see this dialog:

|               | Cloud Deploy                                                                 |
|---------------|------------------------------------------------------------------------------|
| Application D | eployment Success:                                                           |
| LaunchURL:    | http://cicsdemo.apps.heirloomcomputing.com:8080/onlinedemo-deploy/index.html |
|               | Launch View Logs Close                                                       |
|               |                                                                              |

Click the 'Launch' button:

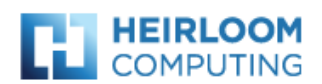

## Your ETP Project Home Page

This is the **index.html** page for your deployed Elastic Transaction Platform project. Change this page or go direct

http://cicsdemo.apps.heirloomcomputing.com:8080/onlinedemo-deploy/servlet

The **index.html** and other static content such as the cascading style sheets that control the look and feel of your sc /servlet portion of the URL in the ETP Deploy Settings file. For servlet container deployments the URL is determ

## Control will transfer to this region's INIT transaction screen in 4 seconds.

See support.heirloom.cc for more information.

This will bring up a browser window with your applications index.html. You may wait 10 seconds or click the url for the servlet to start the application:

|                                     | DATE  | PF1  | PF2  |
|-------------------------------------|-------|------|------|
| SAMPLE SCREEN                       | DATE: | PF3  | PF4  |
|                                     | TIME: | PF5  | PF6  |
|                                     |       | PF7  | PF8  |
| NAME :                              |       | PF9  | PF10 |
| PHONE                               |       | PF11 | PF12 |
|                                     |       |      |      |
|                                     |       | PA1  | PA2  |
|                                     |       | PA3  |      |
|                                     |       |      |      |
|                                     |       |      | ear  |
|                                     |       | Re   | set  |
|                                     |       |      |      |
|                                     |       |      |      |
| HESSAGE . PROVIDE NECESSARY DETAILS |       |      |      |
|                                     |       |      |      |
|                                     |       |      |      |
|                                     |       |      |      |
| FS=INSERI FS=BACK                   |       | Ent  | ter  |
|                                     |       |      |      |
| F5=INSERT F3=BACK                   |       | Ent  | ter  |

|                                     | 1    |      |
|-------------------------------------|------|------|
|                                     | PF1  | PF2  |
| SAMPLE SCREEN DATE:                 | PF3  | PF4  |
| TIME:                               | PF5  | PF6  |
|                                     | PF7  | PF8  |
| NAME : IAN                          | PF9  | PF10 |
| PHONE : 512-555-1234                | PF11 | PF12 |
|                                     |      |      |
|                                     | PA1  | PA2  |
|                                     | PA3  | ļ    |
|                                     | CL   | ear  |
|                                     |      |      |
|                                     | Re   | set  |
|                                     |      |      |
| MESSAGE : PROVIDE NECESSARY DETAILS |      |      |
|                                     |      |      |
|                                     |      |      |
|                                     |      |      |
| F5=INSERT F3=BACK                   | En   | ter  |
|                                     |      |      |
|                                     |      |      |

Enter a name, and a phone number (lan , 512-555-1234) and click PF5:

If everything is configured correctly you'll see an 'INSERT SUCCESFULL' message:

| SAMPLE SCREEN                | DATE: | PF1      | PF2  |
|------------------------------|-------|----------|------|
|                              |       | PF3      | PF4  |
|                              | TIME: | DE7      | PFR  |
| NAME : IAN                   |       | PF9      | PF10 |
|                              |       | PF11     | PF12 |
| PHONE : 512-555-1234         |       |          |      |
|                              |       | PA1      | PA2  |
|                              |       | PA3      |      |
|                              |       |          |      |
|                              |       | <u> </u> | ear  |
|                              |       | Res      | set  |
|                              |       |          |      |
| MESSAGE : INSERT SUCCESSFULL |       |          |      |
|                              |       |          |      |
|                              |       |          |      |
|                              |       |          |      |
| F5=INSERT F3=BACK            |       | Ent      | ter  |
|                              |       |          |      |

You can enter more data by first pressing 'Clear', then enter the data and press PF5.

You can now read the data using JCL by following the Deploy EBP sample for Heirloom PaaS guide